بسم الله الرحمن الرحيم

المحاضرة العاشرة

طرق إنشاء الجدول :

يمكن إنشاء الجدول بأكثر من طريقة:

عند إنشاء ملف قاعدة بيانات جديد، يتم إنشاء جدول فارغ من قبل برنامج الأكسس.

|   |                                          | Micros أدوات الجدول Micros ورقه بيانات<br>Acrobat            | ات (Access 2007) ات<br>أدوات قاعدة البيانات                  | بانات ۱ : فاعده بیا:<br>بیانات خارجیه | ی واعده به<br>مسیه ایشاء         |              |
|---|------------------------------------------|--------------------------------------------------------------|--------------------------------------------------------------|---------------------------------------|----------------------------------|--------------|
|   | علاقات بيعيات<br>علاقات بيعيات<br>علاقات | <ul> <li>جا فرید</li> <li>مطلوب</li> <li>والمتسجق</li> </ul> | نوع البهانات:<br>البيسيق:<br>(201 % + 88 8%)<br>نوع البيانات | ه" ادراع<br>۳۲ حدق<br>۱۹۳ اعاده تسمیه | مروجودة<br>موجودة<br>حفول وأعمدة | عرض حمل ا    |
| × |                                          |                                                              |                                                              | ال جدول ۱                             | >> ()                            | كافة الجداول |
|   | <ul> <li>المعرف</li> </ul>               | lates all sel                                                |                                                              |                                       | ~                                | حدول۱        |
| * | (جديد)                                   |                                                              |                                                              | I to be a second                      |                                  | בעפטו : אנפט |

٢. عند إنشاء فتح ملف قاعدة بيانات مخزن سابقا، في علامة التبويب إنشاء،

|         |                                | 8       |      |
|---------|--------------------------------|---------|------|
| تصحيحر  | قوائمر                         | قوالب   | جنول |
| الجندوك | <ul> <li>SharePoint</li> </ul> | الجداول |      |
|         | تداول                          |         |      |

- فحة الرئيس قوالب الجداول • SharePoint • جدول جهات الات<u>ص</u>ال 8 كافة الج حدول۲ 😒 مهامر حدول۲ مشاکل مشاکل الأحدا<u>ث</u> ا ا ا
- ٣. إنشاء جدول استناداً إلى قالب جدول

قواعد البيانات د / مصلح العضايلة

 $\begin{bmatrix} 1 \end{bmatrix}$ 

مرکز مورد هتان ت : ۱۳۸۸۱۹۲۲۰ إعداد هتان Hasan alshreef

ن (m)

٤ إنشاء جدول جديد بواسطة الاستيراد أو الارتباط ببيانات خارجية .

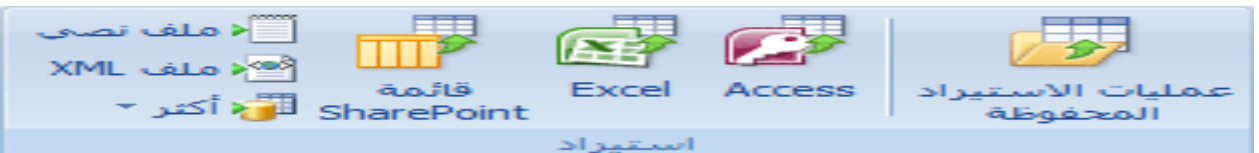

إنشاء جدول جديد بواسطة تصميم الجداول

|                                                                                                    | قوائم        |                         | جميديو الله |
|----------------------------------------------------------------------------------------------------|--------------|-------------------------|-------------|
| In the state of the second second second second second second second second second second second second second | - SharePoint | اللوجيدي الووالية التحا |             |
|                                                                                                    | جداول        |                         |             |

#### يمكن التنقل عن طريق تبويب ورقة بيانات يمكن التبديل بين التصميم وورقة البيانات

|                                       | أدوات الجدول                     | Microsof - (A                                   | ت (ccess 2007     | انات۱ : قاعدة بيانا | 두 قاعدة بيا                                  | - (2 - 12)                                                                                                    |           |
|---------------------------------------|----------------------------------|-------------------------------------------------|-------------------|---------------------|----------------------------------------------|----------------------------------------------------------------------------------------------------|-----------|
| 0                                     | ورقة بيانات                      | نات Acrobat                                     | أدوات قاعدة البيا | بيانات خارجية       | إنشاء                                        | الصفحة الرئيسية                                                                                                    |           |
|                                       | کی<br>یامل<br>یامل<br>کی<br>یامل | ت العربي التي التي التي التي التي التي التي الت |                   | 1) - Calibri        | <u>u</u> <i>I</i> B<br>• <u>3</u> • <u>A</u> | لی اللہ میں اللہ میں اللہ میں اللہ میں اللہ میں اللہ میں اللہ میں اللہ میں اللہ میں اللہ میں اللہ میں اللہ میں<br>الموق اللہ اللہ میں اللہ میں اللہ میں اللہ میں اللہ میں اللہ میں اللہ میں اللہ میں اللہ میں اللہ میں اللہ میں ال | عرض       |
| ة بحث<br>×                            | فرز وتصغيا                       | منسق                                            | ات نص<br>جدول۲    | خط 🔢 جدوں ۱         | قة ا <u>لبي</u> انات                         | طريقة عرض ورف                                                                                                    |           |
| المعرف <mark>→</mark> المعرف <b>×</b> | فة حقل جديد                      | إضافا                                           |                   |                     | PivotTat                                     | <u>طريقة عرض el</u> c                                                                                                    | II 🗐      |
|                                       |                                  |                                                 |                   |                     | PivotCha                                     | طريق <u>ة</u> عرض art                                                                                                    | <b>de</b> |
| : 쑲 🕮 🛅 Nur                           | صفية بحث<br>m Lock               | 🕫 🤻 بلا عامل ت                                  | III → []]         | السجل: ا≮ ⊣ (       | صميم                                         | طريفة عرض اليّ                                                                                                    |           |

التغيير بعد التحويل إلى وضع التصميم

|       |                                         | أدوات الجدول                                  | Microso                      | f - (Access 200                          | ات ( : فاعدة بيانات (7                                                                | ا قاعدة بيان                                 |                           |
|-------|-----------------------------------------|-----------------------------------------------|------------------------------|------------------------------------------|---------------------------------------------------------------------------------------|----------------------------------------------|---------------------------|
| (6.4  | )<br>)                                  | تصميم                                         | Acrobat                      | ت فاصده البيانات                         | ببانات خارجية أدواء                                                                   | وستنسا ه                                     | الصعحة الرئيسية           |
|       |                                         |                                               |                              | ورقه<br>الحصالم<br>الحماد                | 5⊷ إدراج صفوف<br>➡► حدف صموف<br>حدف مموف<br>حدة البخت                                 | و<br>م اختبار قواع<br>التحقق من الم<br>أدوات | عرض المعلم المعلم         |
| ×     |                                         |                                               |                              | YJ2                                      |                                                                                       | >> (~)                                       | كافة الجداول              |
| -     | الوحناف                                 | ع البيادات                                    | دو.                          | الحتل                                    | I                                                                                     | ~                                            | حدود۱                     |
|       |                                         |                                               | ترغيم تثعائم                 |                                          | 18 Minute 1                                                                           |                                              | 🎞 جدول۱: جدول             |
| -     |                                         |                                               |                              |                                          |                                                                                       | ~                                            | حدول۲                     |
|       | الى 64 جرفاً تعقمن<br>حول أسماء الحقول، | طول استم الحقل<br>بول على تعليمات<br>اضغط 171 | بحکن آت بحل<br>سیافات ، للحق | یعیت عام<br>دیاده<br>دیاده<br>مام<br>عام | حجم الحقل<br>بسمر الحليدة<br>بسميرة الحليدة<br>بسميرة توشيحية<br>معردين<br>معردي النص |                                              | Jour : YJour 🎞            |
| 3.4.4 | 100 000 000 000 No.                     | im Lock                                       |                              |                                          | - تعليمات -                                                                           | تبديل الأجراء، 1 ۴ -                         | طريقة عرص التصميم، F6 = 1 |

#### المفتاح الأساسي

| جداول ◄ دوات<br>بجداول ◄ جدولا ا جدولا ا حدولا ا حدو<br>ا حدولا ا حدولا ا حدولا ا حدولا ا حدولا ا حدولا ا حدولا ا حدولا ا حدولا ا حدولا ا حدولا ا حدولا ا حدولا ا حدولا ا حدولا ا حدولا ا حدولا ا حدولا ا حدولا ا حدولا ا حدولا ا حدولا ا حدولا ا حدولا ا حدولا ا حدولا ا حدولا ا حدولا ا حدولا ا |         |        |              | ورقة فهارس<br>الخصائص | جة 🚰 حذف صفوف 🖓 حذف صفوف | ن اختبار قواعد<br>التحقق من الص | ض مفتاح منشم<br>سابقی |
|----------------------------------------------------------------------------------------------------|---------|--------|--------------|-----------------------|--------------------------|---------------------------------|-----------------------|
| ١٠ ٢٠ ٢٠ ٢٠ ٢٠ ٢٠ ٢٠ ٢٠ ٢٠ ٢٠ ٢٠ ٢٠ ٢٠ ٢٠                                                                                                    | ×       |        |              | الطبار/ حملة<br>دولي۲ | ي جدول ا                 | > 🕤                             | ، عرض ا<br>ة الجداول  |
| جدول : جدول عنه المعرف المعرف المعرف العام المعرف العام المعرف العام المعرف العام المعرف العام المعرف المعام المعام<br>معام المعام المعام المعام المعام المعام المعام المعام المعام المعام المعام المعام المعام المعام المعام المعام ال                                                                                                    | <b></b> | الوصيف | نوع البيانات | الحقل                 | اسم                      | *                               | و ل (                 |
| × * *                                                                                                    |         |        | يم تلقائي    | ترقي                  | المعرف                   | δ <sup>2</sup>                  | 🗏 جدول۱ : جدول        |
|                                                                                                    | -       |        |              |                       |                          | *                               | ول۲                   |
| حدا ٢ ا                                                                                                    |         |        | ن الحقل      | خصائص                 |                          |                                 | 1                     |

ſ

2

مرکز مورد هتان ت: ۱۳۸۸۱۹۲۲۰ إعداد هتان

Hasan alshreef

m

قواعد البيانات د / مصلح العضايلة

على سطح المكتب.Universityنقوم بإنشاء ملف جديد ونخزنه تحت إسم

|                                                                                                    | 📂 ملك قاعدة بيانات جديدة                                                                                                    | Access                        |
|----------------------------------------------------------------------------------------------------|----------------------------------------------------------------------------------------------------|-------------------------------|
| Search Desktop                                                                                                    | • Desktop ■      ·      ·      ·      ·      ·      ·      ·      ·      ·      ·      ·      ·      ·      ·      ·      ·      ·      ·      ·      ·      ·      ·      ·      ·      ·      ·      ·      ·      ·      ·      ·      ·      ·      ·      ·      ·      ·      ·      ·      ·      ·      ·      ·      ·      ·      ·      ·      ·      ·      ·      ·      ·      ·      ·      ·      ·      ·      ·      ·      ·      ·      ·      ·      ·      ·      ·      ·      ·      ·      ·      ·      ·      ·      ·      ·      ·      ·      ·      ·      ·      ·      ·      ·      ·      ·      ·      ·      ·      ·      ·      ·      ·      ·      ·      ·      ·      ·      ·      ·      ·      ·      ·      ·      ·      ·      ·      ·      ·      ·      ·      ·      ·      ·      ·      ·      ·      ·      ·      ·      ·      ·      ·      ·      ·      ·      ·      ·      ·      ·      ·      ·      ·      ·      ·      ·      ·      ·      ·      ·      ·      ·     ·      ·      ·      ·      ·     ·     ·     ·     ·     ·     ·     ·     ·     ·     ·     ·     ·     ·     ·     ·     ·     ·     ·     ·     ·     ·     ·     ·     ·     ·     ·     ·     ·     ·     ·     ·     ·     ·     ·     ·     ·     ·     ·     ·     ·     ·     ·     ·     ·     ·     ·     ·     ·     ·     ·     ·     ·     ·     ·     ·     ·     ·     ·     ·     ·     ·     ·     ·     ·     ·     ·     ·     ·     ·     ·     ·     ·     ·     ·     ·     ·     ·     ·     ·     ·     ·     ·     ·     ·     ·     ·     ·     ·     ·     ·     ·     ·     ·     ·     ·     ·     ·     ·     ·     ·     ·     ·     ·     ·     ·     ·     ·     ·     ·     ·     ·     ·     ·     ·     ·     ·     ·     ·     ·     ·     ·     ·     ·     ·     ·     ·     ·     ·     ·     ·     ·     ·     ·     ·     ·     ·     ·     ·     ·     ·     ·     ·     ·     ·     ·     ·     ·     ·     ·     ·     ·     ·     ·     ·     ·     ·     ·     ·     ·     ·     ·     ·     ·     ·     ·     ·     ·     ·                                                                                                    | Arobat                        |
| University<br>Microsoft Office Access 2007 Databases<br>with table of the access 2007 Databases<br>with table of the access<br>Constraints and the access<br>Header Jasses V Moresoft Office Access<br>Header Jasses V Moresoft Office Access<br>Constraints and the access<br>Constraints and the access<br>Constraints and the access<br>Constraints and the access<br>Constraints and the access<br>Constraints and the access<br>Constraints and the access<br>Constraints and the access<br>Microsoft Access and the access<br>Constraints and the access<br>Constraints and the ac | Libraries<br>System Folds<br>System Folds<br>Syste | ••••••••••••••••••••••••••••• |
| Num Lock                                                                                                    |                                                                                                    | ساهر                          |
|                                                                                                    |                                                                                                    | EN 🔺 🍽 🖨 📲 🖨 🗤 🖬 🖗 🖬          |

نقوم بإنشاء جدول بإستخدام طريقة تصميم الجداول

|                                         | Microe                                                  | oft A - (Access 2007) -ula                    | o Univers         | ity = ( or ) L              |           |
|-----------------------------------------|---------------------------------------------------------|-----------------------------------------------|-------------------|-----------------------------|-----------|
|                                         | Acrobat                                                 | مه أدوات فاعدة البيانات                       | الح المانية خاوجا | الصفحة الرئيسية إنشا        | C LONG    |
|                                         |                                                         | راج صفوف<br>لف صفوف<br>مود البحت<br>مود البحت |                   | etter                       | عرص       |
| ×                                       |                                                         |                                               | ا <<   []] حدود   | (*) let                     | SIGN ILCC |
| الوسيف ،                                | نوع البيانات                                            | اسم الحال                                     |                   |                             |           |
|                                         | سالصي الجفل                                             | a.*                                           | 100               |                             |           |
| الى 64 جرفاً تتشمن<br>حول أسماء الحقول، | مكن أن يحل طول اسم الحقل<br>سافات، للحصول علم المقط P1. | a la la la la la la la la la la la la la      |                   |                             |           |
| A REAL COL LES ITTE A                   | m Lock                                                  |                                               | toatar = F1 . el  | ن التصميم، F6 = تبديق الأجر | طريقة عرص |

# ندخل إسم الحقل الأول في خانة إسم الحقل

|     | ×                                                                                                    | أدوات الجدول | Micros     | oft A - (  | Access 2         | انات (007                    | : قاعدة بيا         | University             | = (- @       | · •7 🖢    |              |  |
|-----|----------------------------------------------------------------------------------------------------|--------------|------------|------------|------------------|------------------------------|---------------------|------------------------|--------------|-----------|--------------|--|
|     | )                                                                                                    | تصميم        | Acrobat    | بيانات     | ت قاعدة ال       | ة أدواء                      | انات خارجية         | إنشاء بيا              | رئيسية       | الصفحة ال |              |  |
|     |                                                                                                    |              |            | فهارس      | ورقة             | ح صفوف<br>ف صفوف<br>بر البحث | =⊷ إدرا:<br>=>× حذف | اختبار قواعد           | اللي<br>منشئ | مفتاح     | عرض          |  |
|     |                                                                                                    |              |            | /إخفاء     | الخصائص<br>إظهار | 1 1 1 2 2                    |                     | لتحقق من الصح<br>أدوات |              | اساسہ     | ∙<br>طرق عرض |  |
| ×   |                                                                                                    |              | 💷 🚿 🕤      |            | اول              | كافة الجد                    |                     |                        |              |           |              |  |
|     | الوصيف                                                                                                    |              |            |            |                  |                              |                     |                        |              |           |              |  |
| Ļ   |                                                                                                    |              |            |            |                  |                              |                     |                        |              |           |              |  |
|     |                                                                                                    |              | صائص الحقل | <i>i</i> > |                  |                              |                     |                        |              |           |              |  |
|     | يحث عام<br>يمكن أن يصل طول اسم الحقل إلى 64 حرفاً تنضمن<br>مسافات. للحصول على تعليمات حول أسماء الحقول،<br>اضغط F1. |              |            |            |                  |                              |                     |                        |              |           |              |  |
| ā., | 🐱 🕮 🖽 🔣 Nun                                                                                                    | n Lock       |            |            |                  |                              | تعليمات.            | ل الأجزاء، F1 = ت      | . F6 = تبديل | ن التصميم | طريقة عرض    |  |

نقوم بإدخال نوع بيانات الحقل في خانة نوع البيانات من ضمن الخيارات المتوفرة

مرکز مورد هتان ت : ۱۳۸۸۱۹۲۲۰ اعداد هتان

Hasan alshreef

m

| X     |                            | أدوات الجدول | Micros              | oft A - (  | Access 2        | ات (007      | قاعدة بيانا         | : Univ          | versity                | - (- @     |                |            |
|-------|----------------------------|--------------|---------------------|------------|-----------------|--------------|---------------------|-----------------|------------------------|------------|----------------|------------|
| 0     |                            | تصميم        | Acrobat             | بيانات     | ت قاعدة ال      | أدوا         | ات خارجية           | بيانا           | إنشناء                 | يسية       | الصفحة الرا    |            |
|       |                            |              |                     |            |                 | صفوف<br>صفوف | ⊒•⊏ إدراج<br>⊟≯ حذف |                 |                        | 144        | 7              |            |
|       |                            |              |                     | فهارس      | ورقة<br>الخصائص | البحث        | ، 🛺 عمود            | واعد<br>, الصحة | اختبار قر<br>التحقق من | منشئ       | مفتاح<br>أساسي | عرض        |
|       |                            |              |                     | /إخفاء     | إظهار           |              |                     |                 | ادوات                  |            |                | طرق عرض    |
| ×     |                            |              |                     |            |                 |              | جدوں ۱              |                 | » 💌                    |            | ول             | كافة الجدا |
|       | الوصف                      | ع البيانات   | تو                  |            | الحقل           | اسم          |                     |                 |                        |            |                |            |
|       |                            | -            | تص                  |            |                 | <u>د</u>     | رقم الطالد          |                 |                        |            |                |            |
|       |                            |              | يص                  |            |                 |              |                     |                 |                        |            |                |            |
|       | م م م م م                  |              | رقم<br>تاریخ/مقد    | عام        | بحث             |              |                     | _               |                        |            |                |            |
|       | ل، للحصول على<br>، اضغطF1. | _            | عملة<br>ترقير تاداذ | <u>^</u> 2 | 55              |              | نجم الحقل<br>نسيق   | -<br>-          |                        |            |                |            |
|       |                            | ى            | الرميم للقار        |            |                 |              | 115/01816           | 9               |                        |            |                |            |
| 8a. 🚽 |                            | C            | <br>                |            |                 |              | ىليمات.             | F1 = تع         | ل الأجزاء، ا           | F6 = تبديا | , التصميم.     | طريقة عرض  |
| _     |                            | حيى          | ارتباط تتد          | _          |                 | _            |                     | _               |                        |            |                |            |
|       |                            |              | مرفق                |            |                 |              |                     |                 |                        |            |                |            |
|       |                            |              | معالج البد          |            |                 |              |                     |                 |                        |            |                |            |

#### نقوم بإدخال حجم الحقل من بين الخيارات المعطاه

| 1 |   |                                                                                                    | وات الجدول | Micros       | oft A - (A                                                      | cess 20   | Ur : قاعدة بيانات (07                                                  | niversity             | ≂ ( • ભ · •າ ⊍        |            |
|---|---|----------------------------------------------------------------------------------------------------|------------|--------------|-----------------------------------------------------------------|-----------|------------------------------------------------------------------------|-----------------------|-----------------------|------------|
|   | 0 | )                                                                                                    | تصميم      | Acrobat      | البيانات                                                        | وات قاعدة | بيانات خارجية أدو                                                      | إنشاء                 | الصفحة الرئيسية       |            |
|   |   |                                                                                                    |            |              | فعادس                                                           | ور قة     | =< إدراج صفوف<br>=> حذف صفوف<br>عد                                     | اختبار قواء           | المعلم المع           | عدض        |
|   |   |                                                                                                    |            |              | س<br>بار/اخفاء                                                  | الخصّائ   | صحة 🔐 عمود البحث                                                       | التحقق من ال<br>أدوات | أساسك                 | طرق عرض    |
|   | × | :                                                                                                    |            |              |                                                                 |           | 🖽 جدول ۱                                                               | » 💌                   | ول                    | كافة الجدا |
|   |   | الوصنف                                                                                                    | بيانات     | نوع ال       |                                                                 | م الحقل   |                                                                        |                       |                       |            |
|   | Ţ |                                                                                                    |            | رقم          |                                                                 |           | رقم الطالب                                                             |                       |                       |            |
|   |   |                                                                                                    | ص الحقل    | خصائ         |                                                                 |           |                                                                        |                       |                       |            |
|   |   | حجم ونوع الأرقام التي سيتم إدخالها في الحقل،<br>والإعداد الأكثر شيوعاً هو "مزدوع" و"عدد صحيح<br>إيل"، في حالة ومل هذا الجقل بحقل ترقيم تلقائي<br>لي علاقة أطراف برأس، يجب أن يكون هذا الحقل عدد<br>صحيح طويل. | عام<br>•   | یحث<br>ویل ا | عدد صحيح طر<br>ايت<br>عدد صحيح<br>مدد صحيح ط<br>مغردوج<br>مزدوج |           | حجم الحقل<br>تنسيق<br>المنازل العشرية<br>قناع الإدخال<br>تسمية توضيحية |                       |                       |            |
|   |   | 🕍 🕮 🔟 Num Lock                                                                                                    |            | ة المماثلة   | معرف النسخ<br>عشري                                              |           | = تعليمات.                                                             | ل الأجزاء، F1         | , التصميم. F6 = تبديا | طريقة عرض  |

#### نكرر نفس العملية لحقل إسم الطالب

|        | 2<    |             | M                   | 1icr - 4        | (Access 2       | نات (007؛        | فاعدة بيا | : Univer            | sity =           | (- 0     |                | - (6  |          |
|--------|-------|-------------|---------------------|-----------------|-----------------|------------------|-----------|---------------------|------------------|----------|----------------|-------|----------|
|        |       | تصميم       | Acroba              | st ·            | عدة البيانات    | أدوات قاء        | خارجية    | بيانات م            | إنشناء           | مسيه     | لصفحة الرئ     |       |          |
|        |       |             |                     | 5               |                 | ج صفوف<br>ر صفوف | ⊒•≕ إدراع |                     | 1                | 44       |                |       |          |
|        |       |             | -                   | فهارس           | ورقة<br>الخصائص | د البحث          | 👰 عمو     | ر قواعد<br>من الصحة | اختبا،<br>التحقق | منشىئ    | مفتاح<br>أساسح | -     | عرہ<br>• |
|        |       |             |                     | إخفاء           | إظهار/          |                  |           | وات                 | آد               |          |                | عرض   | إطرف     |
| $\sim$ |       |             |                     |                 |                 |                  |           |                     |                  |          | جدول۱          |       | <<       |
| -      |       | م.ف.        | اٿي.                |                 | تات             | نوع البيا        |           |                     | لحقل             | استح ال  |                |       |          |
|        |       |             |                     |                 |                 |                  | رقم       |                     |                  |          | قم الطالب      |       |          |
| -      |       |             |                     | -               | -               |                  | تص        |                     |                  |          | يم الطالب      | -2    |          |
|        |       |             |                     |                 |                 | ص الحقل          | خصاة      |                     |                  |          |                |       | <u> </u> |
|        |       |             |                     |                 |                 |                  | , عام     | يحت                 |                  |          |                |       |          |
|        |       | A 10115-51  | Sec 11 -            | 0               |                 |                  | ~         | 1                   | 15               |          | م الحقل        |       |          |
|        | يينها | ی ہمکن تعب  | للأحرف الت          | ذقصمى           | يبيلغ الحد ال   | الحقل، و         |           |                     |                  |          |                |       | X        |
|        | ەن.   | ول حجم الحا | تعليمات حر<br>4 F1. | ، على ا<br>اضغا | فا، للحصول      | 255 حر           |           |                     |                  | а.       | ع الودخان      | 100   |          |
|        |       |             |                     |                 |                 |                  |           |                     |                  | بية      | مة الأفتراط    | الغم  |          |
|        |       |             |                     |                 |                 |                  | -         |                     | a.               | من الصح  | دة التحقة .    | اقاع  |          |
| 5      | 1     | 4. 68 63    | Num Lo              | ck              |                 |                  | ليمات.    |                     | يل الأجرا        | F6 = تبد | التصميم        | ، عرض | طريقة    |

## نكرر نفس العملية لحقل التخصص

| Ê        | ت الوصيف                                                                                                    | ع الييانا | نو<br>رقم<br>نص     | اسم المثالب<br>رقم المثالب<br>إسم المثالب<br>التحصي                                                                                                    |            |
|----------|----------------------------------------------------------------------------------------------------|-----------|---------------------|----------------------------------------------------------------------------------------------------|------------|
| -        |                                                                                                    | 6 m.11 m  |                     | <u> </u>                                                                                                    |            |
|          |                                                                                                    | ~         | بحث عاد             |                                                                                                    | 1          |
|          | العدد الأقصى من الأخرف التى يمكن إدخالها فى<br>حقل، وبيلغ الحد الأقصى للأحرف التى يمكن تعيينها<br>255 حرفاً، للعصول على تعليمات حول حجم الحقل<br>اضغط F1. | a1        | م<br>بن عنمر التحكم | حجم الحقل 25<br>تنسيق<br>قناع الإدخال<br>القيمة الافتراضية<br>قاعدة التحقق من الصحة<br>مم الترب من الصحة<br>بمطلوب لا<br>Unicode ينج<br>نيم Unicode ينج<br>نيم IME Sentence Mode | جزء التنفل |
| 5        | 🕍 🕮 🔟 Num Lock                                                                                                    |           | . F1 = تعليمات.     | ر.<br>عرض التصميم. F6 = تبديل الأجزاء                                                                                                    | ربقة       |
| داد هتار | مرکز مورد هتان ت : ۱۳۸۸۱۹۲۲۰ باع<br>Lacan alabraaf                                                                                                    | [         | 4                   | نات د / مصلح العضابلة                                                                                                    | البيا      |

نقوم بتحديد المفتاح الأساسي عن طريق إختيار الحقل ، ومن ثم الضغط على أيقونة مفتاح أساسىي

| 🔲 💷Microsoft A - (Access 2007) : قاعدة بيانات University = 🗢 🖘 🕞 🗐                                                                                                    |
|----------------------------------------------------------------------------------------------------|
|                                                                                                    |
| عرض مفتاح منشئ اخبار قواعد كم دون ورقة فوارس                                                                                                    |
| العماسي التحقق من المحة مع عشود العام العمان<br>الطرق عرض أدوات إظهار إخفاء                                                                                                    |
|                                                                                                    |
| الله من المعتماة الأساسي. رقم<br>إسم الطالب أن من<br>الأكتر من أوس                                                                                                    |
| متعملين<br>خصائص الحقل                                                                                                    |
|                                                                                                    |
| الله المعالية المعالية المعالية المعالية المعالية المعالية المعالية المعالية المعالية المعالية المعالية المعالي<br>المعالية المعالية المعالية المعالية المعالية المعالية المعالية المعالية المعالية المعالية المعالية المعالية الم |
| ليسم الطالب الم                                                                                                    |
|                                                                                                    |
|                                                                                                    |
|                                                                                                    |
|                                                                                                    |
| نقوم بتخزين الجدول إما بالضغط على شكل القرص المرن في شريط الوصول السريع أو من                                                                                                    |
| قائمة زر أوفيس نختار حفظ أو حفظ بإسم، نكتب إسم الجدول ونضغط موافق                                                                                                    |
|                                                                                                    |
|                                                                                                    |
|                                                                                                    |
| عرض الحافظة <u>لم ي في الحافظة لم منسق منسق منسق منسق منسق منام الم منسق منسق منسق منسق منسق منسق منسق منس</u>                                                                                                    |
| طرف عرض     خط     خط       >     >        >     >        >         >         >         >                                                                                                    |
| اسم الجدول:<br>الم الجدول:<br>الوصف                                                                                                    |
| إسم الطالب التخصيص التخصيص إلغاء الأمر                                                                                                    |
|                                                                                                    |
| حجم الحقل عدد صحيح طوبل                                                                                                    |
|                                                                                                    |
| بعد الحفظ يظهر الجدول في جزء التنقل                                                                                                    |
| ÷ ·                                                                                                    |
| سالت المفحة الرئيسية         الساء         بيانات (Access 2007)         المفحة الرئيسية           الصفحة الرئيسية         إيشاء         بيانات خارجية         أدوات قاعدة البيانات         مميم         المفحة الرئيسية            |
|                                                                                                    |
|                                                                                                    |
| كافة الجداول                                                                                                    |
| الطالب : جدون<br>التخصيص لمن<br>التخصيص لمن                                                                                                    |
| خصائص الحفل                                                                                                    |
|                                                                                                    |
|                                                                                                    |
|                                                                                                    |

Hasan alshreef

## ننتقل إلى نمط ورقة بيانات لإدخال بيانات الجدول، ومن ثم ندخل البيانات سجلا بعد الآخر

|                       | Access 2007)     | univ : فاعدة بيانات | versity - Core         | - Lol COM                              |
|-----------------------|------------------|---------------------|------------------------|----------------------------------------|
| Acrob                 | at - Ulashi 6.00 | ت خارجيه أدوات قا   | الرئمسية النشاء بماناء | aseasti literasee                      |
| ( and<br>             |                  |                     |                        | عرص الحاف                              |
| *                     |                  |                     | ~                      | ······ ······ ························ |
| لب - رقم الطالب -     | - اسم الطا       | - التخصص            | Jales tas ashof        |                                        |
| 1                     | سامع             | حاسب آلم            |                        |                                        |
| 2                     | 0501             | آداب                |                        |                                        |
| 3                     | سالم             | آداب                |                        | 5                                      |
| -4                    | احمد             | June The            |                        | 1                                      |
| 5                     | مرتضح            | حاسب آلعي           |                        | 5                                      |
| 6                     | مالك             | آداب                |                        |                                        |
| 080                   |                  |                     |                        |                                        |
|                       | مرعيدة ايحت      | denter Mar Mrs (194 |                        | السبحال: ام                            |
| I THE COL HE IN NUM L | ock              |                     | الممادات.              | طريقة عرض ورقة                         |

| <b></b> | — — … Mic     | rosoft - (Access 2                   | اعدة بيانات (007؛                             | e : university                           | - (- 64 - 47 🖌                    |             |
|---------|---------------|--------------------------------------|-----------------------------------------------|------------------------------------------|-----------------------------------|-------------|
|         | Acrobat تصميم | ت قاعدة البيانات                     | ت خارجية أدواء                                | إنشباه بيانان                            | الصفحة الرئيسية                   |             |
|         |               | ورقة فهارس<br>الخصائص<br>اظهار/اخهاء | ∃⊷ إدراج صفوف<br>⊟≯ حذف صفوف<br>هي عمود البحث | اختبار قواعد<br>التحقق من الصحة<br>أدوات | مفتاع منشئ                        | عرض<br>عرض  |
| ×       |               |                                      | مارات                                         | عدة البيانات خ                           | , محتوى معين في قاء               | قد تم تعطيل |
| ×       |               |                                      |                                               |                                          | المحاضر                           |             |
|         | الوصف         | تات                                  | نوع الييا                                     | حقل                                      | اسم ال                            |             |
|         |               |                                      | رقم                                           |                                          | رقم المحاضر                       | 48          |
|         |               |                                      | نص                                            |                                          | إسم المحاضين                      |             |
|         |               |                                      | تصن                                           |                                          | الحلية                            |             |
|         |               |                                      | تص                                            |                                          | المتنامى الوسيحي                  |             |
| -       |               |                                      |                                               |                                          |                                   |             |
|         |               | کل                                   | خصائص الحة                                    |                                          |                                   |             |
|         |               |                                      | بحث عام                                       |                                          |                                   |             |
|         |               |                                      | ويل                                           | عدد صحيح ط                               | جم الحقل<br>سيق<br>منابل الحث بية | تقل 1       |

|          |       | Micro   | osoft - (Acc                  | ess 2007)                    | قاعدة بيانات                         | : universit                       | y = (~ C          |                          |                     |                 |
|----------|-------|---------|-------------------------------|------------------------------|--------------------------------------|-----------------------------------|-------------------|--------------------------|---------------------|-----------------|
|          | تصميم | Acrobat | ة البيانات                    | أدوات قاعد                   | ت خارجية                             | نباء بيانا                        | سية إنت           | الصفحة الرئي             |                     |                 |
|          |       |         | فة فهارس<br>الص<br>ظهار/إخفاء | فوف الس<br>فوف<br>ورڈ<br>بخص | ⊒•= إدراج ص<br>⊒¥ حذف ص<br>⊒ عمود ال | تبار قواعد<br>ق من الصحة<br>أدوات | میشین اخ<br>التحق | دلنغه<br>مساست           | اللہ<br>بِضِ<br>عرض | عر<br>عر<br>طرق |
| ×        |       |         |                               | ت خيارا                      | ي قاعدة البيانا                      | نوف معين فر                       | تم تعطيل مح       | <mark>رأمات</mark> لقد   | تحذي                | $\overline{}$   |
| $\times$ |       |         |                               |                              |                                      |                                   |                   | المقرر                   |                     | <<              |
|          | يف.   | الود    |                               | رع البياتات                  | در                                   |                                   | اسم الحقل         |                          |                     |                 |
|          |       |         |                               |                              | رهم                                  |                                   |                   | رهم المقرر<br>اسم المقرر | <b>₹</b> 8          |                 |
|          |       |         |                               |                              | مذکرۃ                                |                                   |                   | وصيف المقن               |                     |                 |
|          |       |         |                               |                              | رقم                                  |                                   | و المعتمدة        | عدد الساعات              |                     |                 |
|          |       |         |                               |                              |                                      |                                   |                   |                          |                     |                 |
|          |       |         |                               | ص الحقل                      | خصال                                 |                                   |                   |                          | · · · ·             |                 |
|          |       |         |                               |                              | بحث عام                              |                                   |                   |                          | _                   | c               |
|          |       |         |                               |                              | لويل                                 | عدد صحيح م                        |                   | جم الحقل<br>سيق          |                     | E               |
|          |       |         |                               |                              |                                      | تلقائى                            | a                 | منازل العشريا            | JI                  | 2               |
|          |       |         |                               |                              |                                      |                                   |                   | اع الإدخال               | ق                   | <u>v</u>        |

قواعد البيانات د / مصلح العضايلة

6

مرکز مورد هتان ت : ۱۳۸۸۱۹۲۲۰ إعداد هتان

Hasan alshreef

m

|        | × 🔲 🖂 Micro                 | osoft - (Access 200)     | اعدة بيانات (7                               | s : university             |                   |                                         |            |
|--------|-----------------------------|--------------------------|----------------------------------------------|----------------------------|-------------------|-----------------------------------------|------------|
|        | Acrobat                     | أدوات قاعدة البيانات     | ت خارجية أ                                   | شباء بياناه                | فحة الرئيسية إن   | الصغ                                    |            |
|        |                             | لي ورقه فهارس<br>الخصائص | ⊒⊷ إدراج صفوف<br>⊟≯ حذف صفوة<br>∰ عمود البحب | تتبار قواعد<br>فق من الصحة | الحداد<br>مستندة  | برخر ا                                  |            |
|        |                             | إظهار/إخفاء              |                                              | آدوات                      |                   | ف عرض ا                                 | طرق        |
| ×      |                             | خیارات                   | , قاعدة البيانات                             | تتوف معین فی               | ت لقد تم تعطیل مح | تحذير أما                               | $\bigcirc$ |
| $\sim$ | f                           |                          |                                              |                            | يتطلب السابق      | ai 💷                                    | <<         |
| -      | الوصيف                      | البياتات                 | تو ع                                         |                            | اسم الحقل         |                                         |            |
|        |                             |                          | - E -                                        |                            | المقدد            | × 1 1 1 1 1 1 1 1 1 1 1 1 1 1 1 1 1 1 1 |            |
|        |                             |                          |                                              |                            | المتطلب السابق    | 1                                       |            |
|        |                             |                          | ~~~                                          |                            |                   |                                         |            |
| -      |                             |                          |                                              |                            |                   |                                         |            |
|        |                             | الحقل                    | حصائص                                        |                            |                   |                                         |            |
| I 1    |                             |                          | بحث عام                                      |                            |                   |                                         |            |
|        |                             |                          | ويل                                          | عدد صحيح ط                 | نحقل              |                                         |            |
|        |                             |                          |                                              |                            |                   | ه تنسیق                                 | <u> </u>   |
|        |                             |                          |                                              | تلقائي                     | العشرية           | المبارك                                 |            |
|        |                             |                          |                                              |                            | 06-5              | فناعالو                                 | -          |
|        |                             | and the second second    |                                              |                            | • نوصيحيه         |                                         | <b>V</b>   |
|        | ب تعليمات حول أسرماء الحقول | مسافات، للحصول علم       |                                              |                            | الوقير اصيه       | 61610                                   |            |
|        | ضغط F1.                     | 1                        |                                              |                            |                   |                                         |            |

|          | محدف صفوف<br>ورقة فهارس<br>عمود البحث الخصائص<br>إظهار/إخفاء | عرض مفتاع منشئ اختبار قواعد<br>أساسى التحقق من الصحة<br>طرق عرض |
|----------|--------------------------------------------------------------|-----------------------------------------------------------------|
| ×        | فاعدة البيانات خيارات                                        | 🥪 تحذیر أمات القد تم تعطیل محتوی معین فی ذ                      |
| ×        |                                                              | » 🔢 جدول الشعب الفصلي                                           |
| الوصيف 📥 | نوع البيانات                                                 | اسم الحقل                                                       |
|          | رقم                                                          | السنة الدر اسية                                                 |
|          | تص                                                           | لقصبل الدراسي                                                   |
|          | رگم                                                          | ۷ رقم المقرر                                                    |
|          | رقم                                                          | 8 رقم السعبة                                                    |
|          | تص                                                           | رقم القاعة                                                      |
|          | تص                                                           | اليوم                                                           |
|          | تص                                                           | الوقت                                                           |
|          | ركم                                                          | رقم المحاضين                                                    |
| -        |                                                              |                                                                 |
|          | خصائص الحقل                                                  |                                                                 |
|          | يحث عام                                                      | العلم الحقل عدد صحيح<br>تتسيق<br>تنسيق                          |

|   | × |       | Micr    | osoft - (A | ccess 2007                  | عدة بيانات (                                    | universit : ق             | ey = ( • C        | s - 17 🔓                     |              | R                |
|---|---|-------|---------|------------|-----------------------------|-------------------------------------------------|---------------------------|-------------------|------------------------------|--------------|------------------|
|   |   | تصميم | Acrobat | البيانات   | أدوات قاعدة                 | ، خارجية                                        | ساء بيانات                | سية إنش           | الصفحة الرئب                 |              |                  |
|   |   |       |         | و موارس    | وف ورقة<br>وف<br>نث الخصائد | <b>€∙⊏ إدراج صف</b><br>■≯ حذف صف<br>¶ عمود البح | نبار قواعد<br>في من الصحة | میشی اخ<br>التحقز | مفتاح                        | رض<br>ح      | -                |
|   |   |       |         | هار/إخفاء  | إظاء                        |                                                 | أدوات                     |                   |                              | ب عرض        | طرق              |
| × |   |       |         |            | ب خيارات                    | قاعدة البيانات                                  | وف معين في                | تم تعطيل محت      | <b>رأمات</b> لقد             | تحذير        | $\bigcirc$       |
| × | c |       |         |            |                             |                                                 | /                         | لب الفصلي         | جدول الطا                    |              | ~~               |
|   |   | نے    | الوصية  |            | ع البيانات                  | تو                                              |                           | اسم الحقل         |                              |              |                  |
|   | J |       |         |            |                             | رقم                                             |                           |                   | رقم الطالب                   | <b>ब</b> ञ्च |                  |
|   |   |       |         |            |                             | رقم                                             |                           | يە:<br>ي          | السئة الدراسيا               | र<br>()      |                  |
|   |   |       |         |            |                             | ىص .                                            |                           | ىنى               | الفصيل الذرراء<br>رقم المقرر | 8            |                  |
|   |   |       |         |            |                             | ریم                                             |                           |                   | ريتم الشعبة                  |              |                  |
|   |   |       |         |            |                             | رقم                                             |                           |                   | العلامة                      |              |                  |
| - |   |       |         |            |                             |                                                 |                           |                   |                              |              |                  |
|   |   |       |         |            | ں الحقل                     | خصائص                                           |                           |                   |                              |              |                  |
|   |   |       |         |            |                             | یحث عام<br>پل                                   | عدد صحيح طو               |                   | جم الحقل<br>سيق              | 2            | ا تقلی<br>التقار |

قواعد البيانات د / مصلح العضايلة

مرکز مورد هتان ت : ۱۳۸۸۱۹۲۲۰ بعداد هتان

m